## Como alterar a senha do Portal do Gestor?

## Resposta

- 1 Ir no site do TCE-PB
- 2 Entrar no Portal do Gestor
- 3 Ir na aba "Outras Operações"
- 4 Clicar em "Alterar Senha de Acesso"
- 5 Preencher as informações solicitadas.

Lembrar que a senha deve respeitar as seguintes regras:

- 1) A nova senha deverá ter:
- a) no mínimo 8 e no máximo 20 caracteres;
- b) pelo menos um número;
- c) pelo menos uma letra;
- 2) Para reforçar a segurança, a nova senha NÃO poderá conter:
- a) espaços em branco;
- b) sequências de caracteres iguais, como aaa ou 7777;
- c) sequências ordenadas de números, como 1234 ou 4567;
- d) sequências ordenadas de letras, como abcde ou tuvxz;
- e) o login do usuário dentro do seu corpo, como por ex. em 'dsilva56y', sendo 'dsilva' o login.